# SimpRent アップデート 変更と新機能 (2020/01/29)

#### ★ 変更

- 1. 機器詳細画面、予約画面、ユーザー情報の基本情報などのレイアウトが2列表示に変わりました。
- 2. 上部メニューが一部階層化しました。
- 自分の予約履歴がカレンダー形式で確認できるようになりました。
  「マイページ」→「予約」→「カレンダー」で表示できます。
- 4. ユーザーの一括登録/有効期限の一括設定ページへ、ユーザー画面の下部メニューから移 動できるようになりました。
- 5. 利用実績等を CSV 出力した時の、出力項目が増えました。
- 6. フィールドに入力できるかどうか、わかりやすくなりました。
  - 直接入力可→背景黄色、枠あり
  - 選択式/直接入力不可→下線のみ

#### ★ 新機能

- 1. 「修正依頼」が出せるようになりました。
  - → 確定した開始・終了時間を変更・削除したい場合、「修正依頼」で機器の担当者に修 正依頼を SimpRent から送ることができます。修正依頼内容は、利用情報の備考欄に も記載されます。

# SimpRent Update: Changes and New Features (2020/01/29)

### ★ Changes

- 1. The layout of some pages like "Equipment Information", "Basic information" of user information and reservation page have been changed to 2 columns.
- 2. Some menu is displayed hierarchically.
- 3. You can check your reservation history in the calendar format. Go to "Mypage"  $\rightarrow$  "Reservation"  $\rightarrow$  "Calendar".
- 4. "Mass registration" and "Bulk setting of expiration date" page can be displayed by clicking the button bottom of the "User" page.
- 5. The items included in CSV output such as the "Usage record list" increased.
- 6. Field design has been changed.
  - Editable/Able to enter a character directly: yellow background with green frame
  - Select from list/Not able to enter a character directly: green underline

### ★ New Features

- 1. "Request for correcting reservation information" button is introduced.
  - → If you would like to edit start/end time or delete your reservation after the reservation time ends, click "Request for correcting reservation information" button bottom of the reservation page. The request is sent to the Equipment administrator through the system. The content of the request is also saved and displayed int he "Remarks" of the "Usage record list".